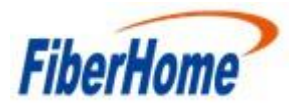

### Método para recuperação da ONU HG6245D

### 1. Descrição do problema

As ONU's HG6245D, sofreram ataques que resultaram em um bootloop no equipamento. Para evitar esse problema, é necessário bloquear os acessos WEB e Telnet pela LAN e WAN da ONU. Para recuperar esses equipamentos, que já se encontram em bootloop, foi desenvolvido um método, no qual não é necessário o acesso serial ao equipamento pela PCB, podendo ser realizado com um cabo ethernet através da porta LAN da ONU. Este documento é usado para orientar os engenheiros da linha de frente na recuperação do equipamento com defeito por meio da porta LAN. Este método é aplicável apenas a esse tipo de fenômeno e falha do equipamento HG6245D.

## 2. Passo a Passo

O processo é dividido em duas etapas:

- Redefinir ONU para última versão constatada no equipamento
- Atualizar ONU para versão RP2653

### 2.1 – Redefinindo a versão da ONU para última versão constatada

Existem duas formas de conectar o notebook e a ONU, que podem ser usadas de acordo com a quantidade de equipamentos que precisam ser recuperados

- A. PC diretamente ligado na LAN da ONU por um cabo ethernet e na interface ETH do PC um IP configurado no range 192.168.1.x/24 (lembrar que o IP 192.168.1.1 é o default da ONU)
- B. PC conectado a um switch e múltiplas ONU's ligadas ao switch e na interface ETH do PC um IP configurado no range 192.168.1.x/24 (lembrar que o IP 192.168.1.1 é o default da ONU)

Para as duas opções deve-se configurar a porta ETH do PC em 10Mbps Full Duplex, caso isso não seja feito o processo não vai funcionar

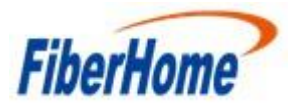

# Technical Service Center

Fiberhome Internacional do Brasil

| Geral                                                                                                    | Avançado                                          | Driver                                              | Detalhes                          | Eventos                    |                           |  |
|----------------------------------------------------------------------------------------------------|---------------------------------------------------|-----------------------------------------------------|-----------------------------------|----------------------------|---------------------------|--|
| As pro<br>rede.<br>seleci                                                                                                    | opriedades a s<br>Clique na pro<br>ione o seu val | seguir est<br>priedade<br>lor à <mark>d</mark> irei | tão disponív<br>que deseja<br>ta. | veis para o<br>alterar à e | adaptador de<br>squerda e |  |
| Propri                                                                                                    | edade:                                            |                                                     |                                   | Valo                       | or:                       |  |
| Flow Control<br>Interrupt Moderation<br>Network Address<br>Priority & VLAN<br>Receive Buffers<br>Speed & Duplex<br>Transmit Buffers |                                                   |                                                     | 10                                | Mbps Full Duplex           | ~                         |  |
|                                                                                                    |                                                   |                                                     |                                   |                            |                           |  |

# Abrir o software: MUT\_eng.exe:

| 占 conf.dat                  | 30/09/2021 15:10 | Arquivo DAT      | 1 KB     |
|-----------------------------|------------------|------------------|----------|
| 占 multi_image_nvram0X6.bin  | 16/09/2021 08:25 | Arquivo BIN      | 4.356 KB |
| 🛃 multi_image_nvram0X6      | 16/09/2021 08:25 | Parâmetros de co | 1 KB     |
| 占 multi_image_nvram0X6.md5  | 16/09/2021 08:25 | Arquivo MD5      | 1 KB     |
| 💍 multi_image_nvram0X6.sha1 | 16/09/2021 08:25 | Arquivo SHA1     | 1 KB     |
| 🐣 MUT_eng                   | 04/07/2017 22:23 | Aplicativo       | 460 KB   |
| 🛆 readme                    | 16/09/2021 08:25 | Arquivo          | 1 KB     |

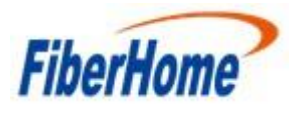

### Selecionar o Netcard correspondente:

|                                             | Bluetooth Device (Personal Area Netwo                                                                                                    | rk)IP:0.0.0.0                                                                                                    | Refresh | Please select parti | tion(s) need to be covered. |
|---------------------------------------------|----------------------------------------------------------------------------------------------------|----------------------------------------------------------------------------------------------------|---------|---------------------|-----------------------------|
| Multicast IP<br>Interval                    | VNIWARE VITUAL EITERNET AGAPTET for V.<br>ASIX AX88179 USB 3.0 to Gigabit Eth<br>Realtek 8822CE Wireless LAN 802.11ac<br>Microsoft Wi-Fi Direct Virtual Adapter. | MinetoIP.109.234.243.98           emet AdapIP.192.168.1.100           PCI-E NIIP.192.168.43.145          IP.0.0.00 |         | partition           | partition Address           |
| mage file cor<br>Image file  <br>Image file | Image file length                                                                                                    | Software version                                                                                                   | Open    |                     |                             |
| m                                           | Image file CRC                                                                                                    | Ini file CRC                                                                                                    |         |                     |                             |
| CB version                                  |                                                                                                    |                                                                                                    |         |                     |                             |

Na opção INTERVAL selecionar 2ms. \*\*Essa opção esta relacionada ao tempo de upgrade usado abaixo não alterar para outro valor usar somente 2ms. \*\*

| . 0 . 119         | Default                          |                                                                | partition                                                                    | partition Address                                                            |
|-------------------|----------------------------------|----------------------------------------------------------------|------------------------------------------------------------------------------|------------------------------------------------------------------------------|
| •                 |                                  |                                                                |                                                                              |                                                                              |
|                   |                                  |                                                                |                                                                              |                                                                              |
| ~                 |                                  | Open                                                           |                                                                              |                                                                              |
| Image file length | Software version                 |                                                                |                                                                              |                                                                              |
| Image file CRC    | Ini file CRC                     |                                                                |                                                                              |                                                                              |
|                   |                                  |                                                                |                                                                              |                                                                              |
|                   |                                  |                                                                |                                                                              |                                                                              |
|                   | Image file length Image file CRC | Image file length Software version Image file CRC Ini file CRC | Image file length     Software version       Image file CRC     Ini file CRC | Image file length     Software version       Image file CRC     Ini file CRC |

Na opção Image File selecionar o arquivo *multi\_image\_nvram0X6.bin*. \*\* Observe que o nome da versão não pode ser modificado, caso contrário, o carregamento da versão pode não ser bem sucedido. \*\*

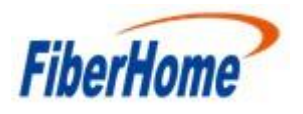

|                                 |                                   | Cover part          | nions            |           |
|---------------------------------|-----------------------------------|---------------------|------------------|-----------|
| Netcard Realtek PCIe GbE Family | a Abrir                           |                     |                  |           |
| Multicast IP 224 . 0 . 0        | Examinar: HG6245D_Recovery_RT1001 | ▼ 🖶 🖆 📰 ▼           |                  |           |
| Interval Dave                   | Nome                              | Data de modificação | Тіро             | Tamanho   |
| Interval  2ths                  | multi_image_nvram0X6.bin          | 31/03/2021 09:34    | Arquivo BIN      | 39.812 KB |
|                                 | imulti_image_nvram0X6             | 31/03/2021 09:34    | Parâmetros de co | 1 KB      |
| mage file configuration         | multi_image_nvram0X6.md5          | 31/03/2021 09:34    | Arquivo MD5      | 1 KB      |
|                                 | nulti_image_nvram0X6.sha1         | 31/03/2021 09:34    | Arquivo SHA1     | 1 KB      |
| Image file                      | A MUT_eng                         | 05/07/2017 09:23    | Aplicativo       | 460 KB    |
| Image file Image file I         | e readme                          | 31/03/2021 09:34    | Arquivo          | 1 KB      |
| CB version   Image file         |                                   |                     |                  |           |
| Status                          | -                                 |                     |                  |           |
|                                 | Nome: multi_image_nvram0X6        |                     |                  |           |
|                                 |                                   |                     |                  |           |

Após essas configurações realizadas apertar o botão start no canto inferior direito, e logo em seguida reiniciar a ONU pelo ON/OFF do equipamento.

Nota 1: se o LED Los estiver piscando, é necessário reiniciar a ONU novamente. Nota 2: se o PC estiver conectado diretamente à ONU, o tempo começará após reiniciar a ONU; se o PC se conectar ao switch, a cronometragem começará após a última ONU ser reiniciado.

| MUT                                                                                                    |                     | - 0                         |
|----------------------------------------------------------------------------------------------------|---------------------|-----------------------------|
| Parameter configuration                                                                                                    | Cover partitions -  |                             |
| Netcard ASIX AX88179 USB 3.0 to Gigabit Ethernet AdapIP:192.168.1.100 💌 Refresh                                                                                     | Please select parti | tion(s) need to be covered. |
| Meltionet ID 204 0 0 110                                                                                                    | partition           | partition Address           |
| Muncast IP 224 . 0 . 0 . 119<br>Default                                                                                                    | CFE                 | 0x0000000-0x0000ffff        |
| Interval 2ms +                                                                                                    | ✓ kernelfs          | 0x00010000-0x003fffff       |
| Image file configuration Image file C:\Users\normar\Desktop\PC读服务器\multi_image_nvram0X4b.bin Image file multi_image_n Image file length 43257490 Software version 0 |                     |                             |
| CB version 0 Image file CRC 1721686271 Ini file CRC 910295418                                                                                                    |                     |                             |
|                                                                                                    | 5.0 K               |                             |
| Status                                                                                                    |                     |                             |

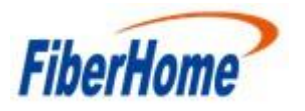

Após o reboot da ONU aguardar o carregamento da versão por uns 3 minutos e depois apertar o botão Stop

| V USD S.V to Gigaott Ethernet AdapIP.192.108.1.100 • Reliesh                                                                                                    | Please select part | ition(s) need to be covered. |
|----------------------------------------------------------------------------------------------------|--------------------|------------------------------|
|                                                                                                    | partition          | partition Address            |
| Default                                                                                                    | CFE                | 0x0000000-0x0000ffff         |
|                                                                                                    | kernelfs           | 0x00010000-0x003fffff        |
| Desktop PC滿服务器 multi_image_nvram0X4b.bin     Open       Image file length     43257490     Software version     0       Image file CRC     1721686271     Ini file CRC     910295418 |                    |                              |
|                                                                                                    |                    |                              |
|                                                                                                    | 1                  |                              |

Após esse processo reinicie a ONU clicando no botão ON/OFF e após o procedimento acesse a ONU pela WEB GUI com o IP 192.168.1.1, a ONU deve estar com a última versão que foi identificada no equipamento.

|                           | Status               | Network                                | Security              | Application | Management |  |
|---------------------------|----------------------|----------------------------------------|-----------------------|-------------|------------|--|
| Device Information        | Status >             | <ul> <li>Device Information</li> </ul> | on » Device Infor     | mation      |            |  |
| <b>Device Information</b> | - 00                 | this name use and an                   | un douino information |             |            |  |
| Wireless Status           | On                   | inis page, you can que                 | sry device mormation  |             |            |  |
| Wan Status                | Device               | Information                            |                       |             |            |  |
| Lan Status                | Softw                | are Version                            | RT1001                |             |            |  |
| Optical Info              | Hardy                | vare Version                           | WKE2 094.2774         | 401         |            |  |
| VoIP Status               | Device Model HG6245D |                                        |                       |             |            |  |
|                           | Devio                | e Description                          | GPON                  |             |            |  |
|                           | Serial               | Number                                 | FHTT95F48F18          |             |            |  |
|                           | ONU                  | State                                  | O1(STATE_INIT         | )           |            |  |
|                           | ONU                  | Regist State                           | INIT                  |             |            |  |
|                           | LOID                 |                                        | fiberhome             |             |            |  |
|                           | CPU                  | Usage                                  | 2 59%                 |             |            |  |
|                           | Memo                 | ory Usage                              | 47 56%                |             |            |  |
|                           | Web 5                | Server port                            | 80                    |             |            |  |

Se a ONU defeituosa não foi recuperada, repita os passos novamente. Se mesmo assim não foi recuperada, a ONU defeituosa tem outra falha e precisa ser encaminhada para RMA.

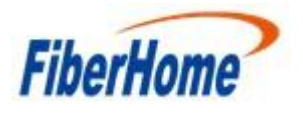

## 2.2- Atualizando a ONU para versão RP2653

Com a ONU recuperada é necessário atualizar o equipamento para a versão RP2653, o procedimento é feito pela WEB GUI da ONU

|                    | Status | Network                                               | Security                                              | Application                               | Management                                     |                                 |  |
|--------------------|--------|-------------------------------------------------------|-------------------------------------------------------|-------------------------------------------|------------------------------------------------|---------------------------------|--|
| Account Management | Manag  | ement » Device Ma                                     | nagement » Local U                                    | Jpgrade                                   |                                                | ,                               |  |
| Device Management  |        | 223                                                   |                                                       | 20202 - S                                 | 14 X 15 X 10 15                                |                                 |  |
| Restore            | On     | i this page, you can brow<br>ring upgrade or do other | vse the local file and cli<br>operations, so as not t | ck the button to upg<br>o cause damage ar | grade the terminal equip<br>nd can not be used | ment software. Do not power off |  |
| Restore All        | 7.51   |                                                       | 172                                                   |                                           | 1018 P                                         |                                 |  |
| Local Upgrade      | Choo   | se file and Upgrade                                   | Escolher arquivo                                      | Nenhum argos                              | selecionado                                    |                                 |  |
| Config Backup      |        |                                                       |                                                       |                                           |                                                |                                 |  |
| FTP Server         |        |                                                       |                                                       |                                           |                                                |                                 |  |
| Device Reboot      |        |                                                       | 0                                                     |                                           |                                                |                                 |  |
| NTP Check Time     |        |                                                       |                                                       |                                           |                                                |                                 |  |
| Log                |        |                                                       |                                                       |                                           |                                                |                                 |  |
|                    |        |                                                       |                                                       |                                           |                                                |                                 |  |
|                    |        |                                                       |                                                       |                                           |                                                |                                 |  |
|                    |        |                                                       |                                                       |                                           |                                                |                                 |  |
|                    |        |                                                       |                                                       |                                           |                                                |                                 |  |
|                    |        |                                                       |                                                       |                                           |                                                |                                 |  |
|                    |        |                                                       |                                                       |                                           |                                                |                                 |  |
|                    |        |                                                       |                                                       |                                           |                                                |                                 |  |
|                    |        |                                                       |                                                       |                                           |                                                |                                 |  |
|                    |        |                                                       |                                                       |                                           |                                                |                                 |  |
|                    |        |                                                       |                                                       |                                           |                                                |                                 |  |

Após atualização a ONU já está pronta para ser usada novamente

|                           | Status   | Network                          | Security               | Application | Management |  |  |
|---------------------------|----------|----------------------------------|------------------------|-------------|------------|--|--|
| Device Information        | Status > | » Device Information             | on » Device Infor      | mation      |            |  |  |
| <b>Device Information</b> | 0        | 10-1                             | devies information     | 8           |            |  |  |
| Wireless Status           | Un       | tinis page, you can que          | ary device information | L.          |            |  |  |
| Wan Status                | Device   | Device Information               |                        |             |            |  |  |
| Lan Status                | Softw    | Software Version RP2653          |                        |             |            |  |  |
| Optical Info              | Hardv    | Hardware Version WKE2.094.277A01 |                        |             |            |  |  |
| VoIP Status               | Devic    | e Model                          | HG6245D                |             |            |  |  |
|                           | Devic    | e Description                    | GPON                   |             |            |  |  |
|                           | Serial   | Number                           | FHTT9522A5E            | )           |            |  |  |
|                           | ONU      | State                            | O5(STATE_OPI           | ERATION)    |            |  |  |
|                           | ONU      | Regist State                     | ОК                     |             |            |  |  |
|                           | LOID     |                                  | fiberhome              |             |            |  |  |
|                           | CPU      | Usage                            | 23.09%                 |             |            |  |  |
|                           | Memo     | ory Usage                        | 48.96%                 |             |            |  |  |
|                           | Webs     | Server port                      | 80                     |             |            |  |  |